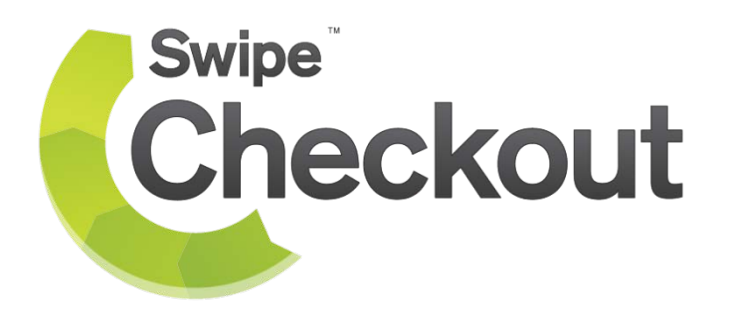

# Getting Started with Swipe Checkout

## What's Inside

Hi! So you're all signed up as a Swipe Checkout merchant and the way you sell online is going to be easier than ever before. In this guide we are going to give you the basics on how to get started with and use Swipe Checkout to grow your business. Simple, no headaches.

In this guide you will learn how to:

- Create transactions
- View transactions
- Create and manage invoices
- Manage your customers
- View reports
- Settle transactions
- Manage products

If you have any questions contact our help centre.

Let's get started

# Viewing and Creating Transactions

#### **Viewing transactions**

To view and create your transactions, navigate to the **Transactions** tab. The **Dashboard** lists current transactions for the day. To view past transactions or export transaction records click **Reports Centre**.

| atest Transactio   | ns                                          |                                      |                                |                         |
|--------------------|---------------------------------------------|--------------------------------------|--------------------------------|-------------------------|
| Dashboard          | Today's Transactions                        |                                      |                                |                         |
| Create Transaction | Go to the Reports Center to view past trans | sactions, export transaction records | and search for specific transa | ctions.                 |
| Transaction Search | Today's Average                             | This Month's Average                 | Total Sales Thi                | s Month                 |
| Reports Center     | φ0.00                                       | φ0.00                                | φ0.0                           | 0                       |
| \$ Settlements     | Transaction Id Time Ai                      | mount (NZD)                          | Customer                       | Transaction             |
| Chargebacks        | EB33AC1193694 4:33 pm \$1                   | .00 NZD \$1.00 NZD                   | Fest                           | MOTO Test-<br>accepted  |
| Refunds            | So far this month                           | records per page                     | Visit the <u>Reports Cent</u>  | er for more transaction |
|                    | 10.0                                        |                                      |                                |                         |
|                    | 5.0                                         |                                      |                                |                         |

## **Creating a manual transaction**

#### Click Create Transaction.

|                             |                             |                                                    | E         | xchange rates | Settings E    | Developers Logout |
|-----------------------------|-----------------------------|----------------------------------------------------|-----------|---------------|---------------|-------------------|
| Swipe<br>Checkout           |                             | TRANSACTIONS                                       | CUSTOMERS | MERCHAI       | NT TOOLS      | HELP CENTER       |
| Create a manual T           | Transaction                 | ansaction.                                         |           | "<br>         |               |                   |
| Dashboard                   | Item Description:           | Test Transaction                                   |           |               |               |                   |
| S Create Transaction        | Transaction Amount:         | \$ 1.00                                            |           |               |               |                   |
| <b>Q</b> Transaction Search | Credit Card Number:         | 1234 - 1234                                        | - 1234 -  | 1234          | 🖊 Testing nun | nber              |
| Reports Center              | Card Type:<br>Name on Card: | VISA                                               |           |               |               |                   |
| \$ Settlements              | Expiry Date:                | 02 🗸 / 2015                                        |           |               |               |                   |
| Chargebacks                 | CVV Number:                 | 123 whats thi                                      | <u>s?</u> |               |               |                   |
| C Refunds                   | Email address for receipt:  | swapneel.s@optimiz<br>This will email an electroni | zerhq.com |               |               |                   |
|                             |                             | Process Tran                                       | saction   |               |               |                   |

Complete the required fields:

- Item Description
- Transaction Amount (No less than \$1)
- Credit Card Number (Valid or Test)
- Card Type (Visa or Master Card)
- Name on Card (Same as on Credit Card)
- Expiry Date (Same as on Credit Card)
- CVV Number (Back side of Credit Card)
- Email Address (To receive transaction receipt)

Click **Process Transaction** to complete the manual transaction.

## **Finding transactions**

To view a particular transaction click **Transaction Search**. There are three types of searchable transaction methods:

- Manual (Merchant Web App)
- Manual (Android / iOS device)
- Payment Gateway (Website Hosted Payment)

| Isnboard    | Use the filters below      | to search for  | transactions    |              |      |                       |      |              |                     |
|-------------|----------------------------|----------------|-----------------|--------------|------|-----------------------|------|--------------|---------------------|
| Transaction | By Date:                   | 2              | 013-08-15       |              | to 2 | 2013-08-22            | Re   | set to today |                     |
| n Search    | Transaction ID:            |                |                 |              |      |                       |      |              |                     |
| enter       | Last 4 Digits of Card:     |                |                 |              |      |                       |      |              |                     |
|             | Card Type:                 | 0              | VISA 💿          |              | Any  |                       |      |              |                     |
|             | Customer Email:            |                |                 |              |      |                       |      |              |                     |
|             | Customer Mobile Nur        | nber           |                 |              |      |                       |      |              |                     |
|             | Transaction Status         | ,              | All Transaction | s 💌          |      |                       |      |              |                     |
|             | Transaction Currency       | y /            | All Currencies  | •            |      |                       |      |              |                     |
|             |                            |                | Search T        | ransactio    | ns   | Search compl          | ete  |              |                     |
|             | Found 1 results            | s matchi       | ng your ci      | riteria.     |      |                       |      |              |                     |
|             | Export                     |                |                 |              |      |                       |      |              |                     |
|             | Transaction Id             | Date           | Time            | Amount (     | NZD) | Transaction<br>Amount | Туре | Customer     | Transacti<br>Status |
|             | EB33AC1193694              | 2013-08-<br>22 | 4:33 pm         | \$1.00 NZE   | þ    | \$1.00 NZD            | мото | Test         | Test-<br>accepted   |
|             | <b>() ()</b> 1 🔍 <b>()</b> | show           | 25 💌 reco       | rds per page |      |                       |      |              |                     |

Search Through Transaction History

You can filter search results by the following:

- Date
- Transaction ID
- Last 4 digits of CC
- Card Type
- Customer Email
- Customer Mobile Number
- Transaction Status (All, Accepted, Declined or Pending)

# Creating and Viewing Invoices

To set up and manage your invoices navigate to the **Merchant Tools** tab, click **E-invoices.** To create a new invoice click **New E-invoice**.

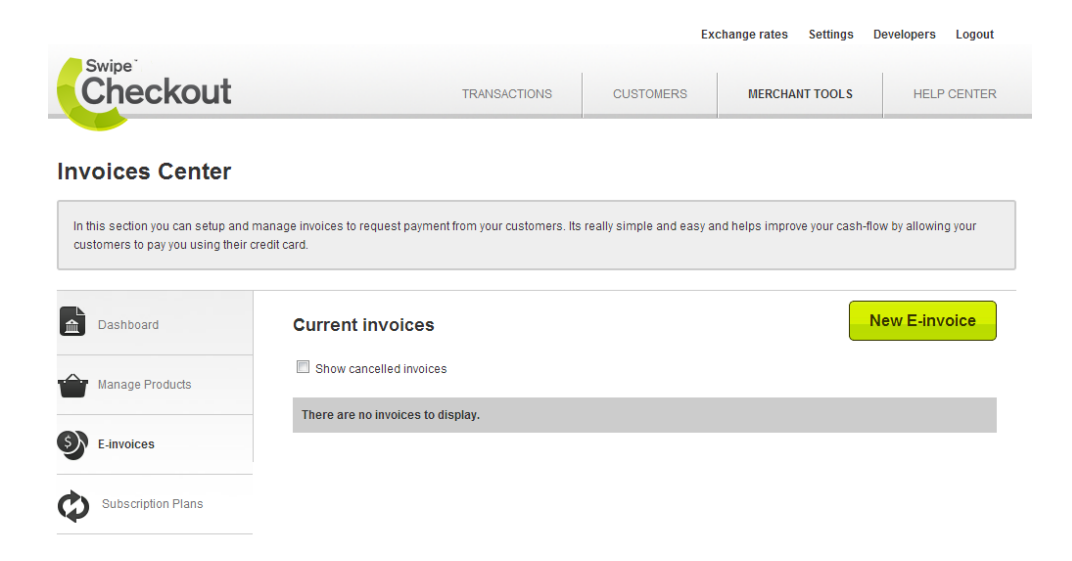

**Please note:** Swipe creates a payment gateway for the customer to pay. Swipe does not create the invoice. You must first upload a pre-defined invoice in PDF format to create an E-Invoice with Swipe.

| Invoice details      |                                                                        |
|----------------------|------------------------------------------------------------------------|
| First Name           | John                                                                   |
| Last Name            | Smith                                                                  |
| Client Email Address | john.smith@gmail.com                                                   |
| Phone                | 0212342354                                                             |
| Company              | John & Smith Ltd                                                       |
| Address              | 12 merchant Avenue,<br>Lincoln Road,<br>Auckland - 1234<br>New Zealand |
| Invoice reference    | 234534                                                                 |
| Total Amount         | \$ 450.00                                                              |
| Invoice Due Date     | 2013-08-24                                                             |

| Upload Pdf invoice         | Choose File Test DD form.pdf (Pdf format)                                                                                                    |
|----------------------------|----------------------------------------------------------------------------------------------------|
| Invoice description        | An invoice has been created for you to pay for the goods and services you ordered.                                                                                      |
|                            | You can enter a note to your customer in this section or simply breakdown what the invoice is for. This is <u>how it looks</u> in the invoice when emailed to customer. |
| Create E-invoice link      | With this option checked Swipe Checkout will create http link that will open the invoice online. The link can be copied and pasted into other documents and websites.   |
| Send Invoice straight away | With this option checked Swipe Checkout will send the invoice on submission of this form.<br>You can always send this invoice later from the "Invoices Screen".         |
| Create E-invoice           |                                                                                                    |

Once your invoice is created the E-invoice is sent to the customer's email address.

|                                                                           |                                                                                                    | Excha                                                      | ange rates Settings I                                     | Developers Logout              |
|---------------------------------------------------------------------------|----------------------------------------------------------------------------------------------------|------------------------------------------------------------|-----------------------------------------------------------|--------------------------------|
| Checkout                                                                  | TRANSACTIONS                                                                                                    | CUSTOMERS                                                  | MERCHANT TOOLS                                            | HELP CENTER                    |
| E-invoice Center                                                          |                                                                                                    |                                                            |                                                           |                                |
| You can post your refund requests I<br>the following morning. So when adv | nere and the Swipe HQ team will process them for you within<br>ising your customers, make sure they are aware that refund | n 48 hours. All refunds, once<br>s take minimum 3 days and | processed will be credited<br>can take up to 5 working da | back to the cardholder<br>ays. |
| Dashboard                                                                 | Your E-invoice has been created.                                                                                          |                                                            |                                                           |                                |
| Manage Products                                                           | Your E-invoice has been sent to: swapneelsaxenas                                                                          | )1@gmail.com.                                              |                                                           |                                |
| E-invoices                                                                | E-invoice link:                                                                                                    |                                                            |                                                           |                                |
| Subscription Plans                                                        | https://merchant.swipehq.com/payments/invoice.php                                                                         | ?identifier_id=195BBAF3B82                                 | 2347&invoice_id=79841BB                                   | D78795                         |
|                                                                           | Create another E-invoice                                                                                                  |                                                            |                                                           |                                |

The invoice will look like this. Customers can then click the links to download and pay the invoice.

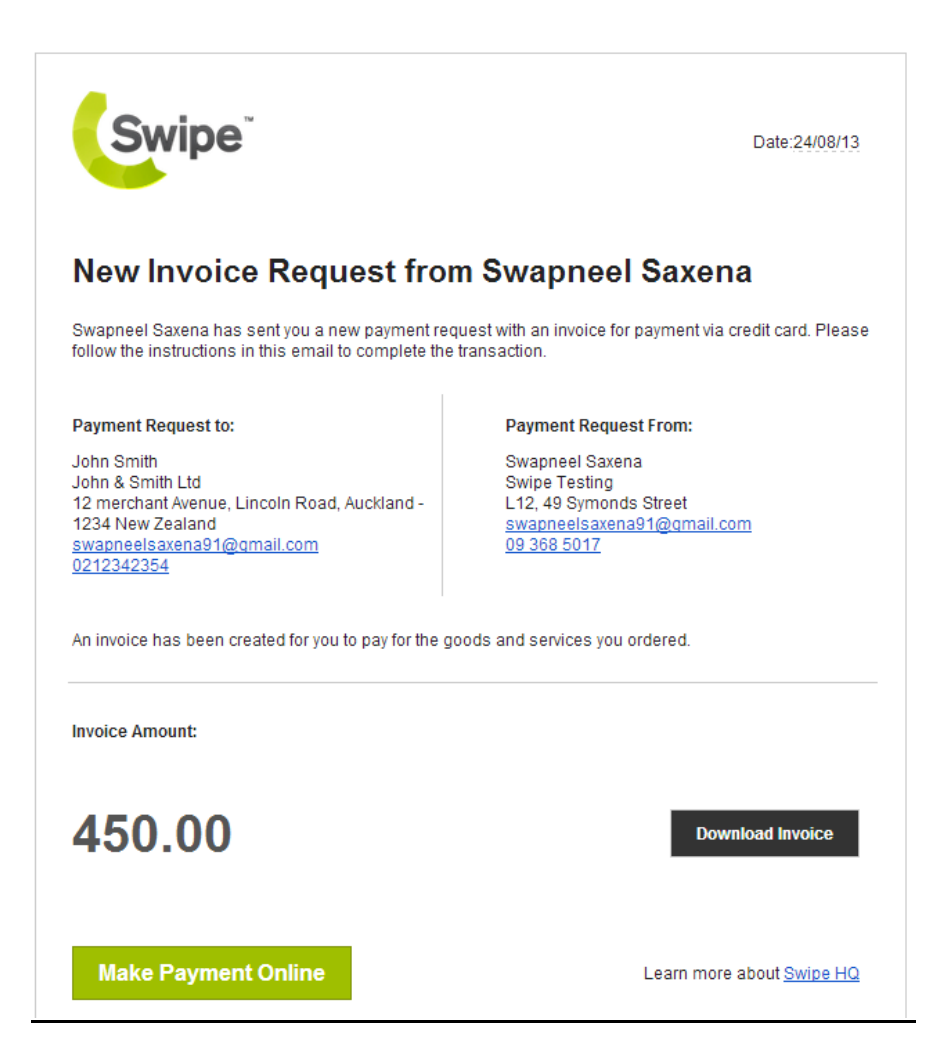

# **Viewing Reports**

Navigate to the **Transactions** tab and click **Reports Centre** and select the type of report you would like to run. To specify your own search criteria use **Transaction Search**. To search by card type click **Transactions by Card Type**. Select the date range and click **Run this Report**.

|                                                                           |                                                                                           | 1                                 | Exchange rates Settings              | Developers Logout       |
|---------------------------------------------------------------------------|-------------------------------------------------------------------------------------------|-----------------------------------|--------------------------------------|-------------------------|
| Checkout                                                                  | TRANSACTIO                                                                                | ONS CUSTOMERS                     | MERCHANT TOOLS                       | HELP CENTER             |
| Reports Center                                                            |                                                                                           |                                   |                                      |                         |
| The Report Center has several pro<br>own reporting criteria, try searchin | e-defined reports that you can run by simply custom<br>g through the transaction records. | ising the date range to produce t | ne results you're looking for. If yo | ou want to specify your |
| Dashboard                                                                 | Select a report you wish to                                                               | run                               |                                      |                         |
| Manage Subscriptions                                                      | Transactions by Card Type     Transactions by Date     Averages and Sales                 |                                   |                                      |                         |
| S Create Transaction                                                      | Transactions by Card Type                                                                 | (From:2013-08-15 To               | ·2013-08-22)                         |                         |
| <b>Q</b> Transaction Search                                               |                                                                                           | (F10111.2013-00-13 10             | .2013-00-22)                         |                         |
| Reports Center                                                            |                                                                                           |                                   |                                      |                         |
| Settlements                                                               | Visa Transactions                                                                         | MasterCard Transactions           | 6<br>4                               |                         |
| Chargebacks                                                               | \$6.99                                                                                    | \$0.00                            | 2                                    |                         |
| C Refunds                                                                 |                                                                                           |                                   |                                      |                         |
|                                                                           | Average Value                                                                             | Average Value                     | 1.2<br>0.9<br>0.6<br>0.3<br>0.0      |                         |

## To search by date click **Transactions by Date** then select the date range, click **Run this Report**.

#### Transactions by Date group by: Daily (From:15-08-2013 To:22-08-2013)

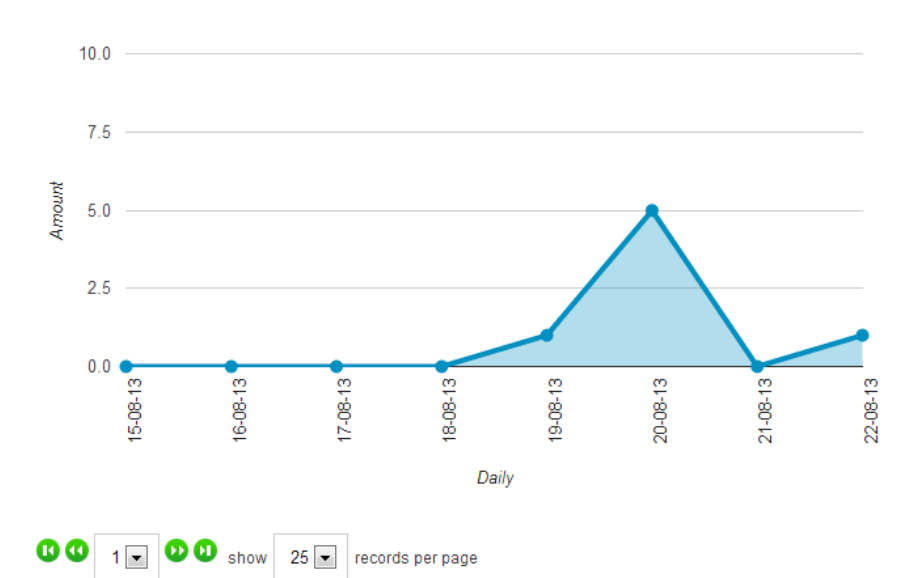

#### Export Export

Total: \$6.99

| Transaction ref | Date       | Value  | Туре | Card Holder | Email | Status   |
|-----------------|------------|--------|------|-------------|-------|----------|
| 798375AB43E42   | 19/08/2013 | \$1.00 | card |             |       | accepted |
| EB3355D263D8C   | 20/08/2013 | \$1.00 | card |             |       | accepted |
| B25B7ED80DB0C   | 20/08/2013 | \$1.99 | card |             |       | accepted |
| EB33695A7F089   | 20/08/2013 | \$1.00 | card |             |       | accepted |
| 1240B53BDEDB82  | 20/08/2013 | \$1.00 | card |             |       | accepted |
| 195BB68D596A39  | 22/08/2013 | \$1.00 | card |             |       | accepted |

To run a sales report for a specified time period click **Averages and Sales** and select the date range, then click **Run this Report**.

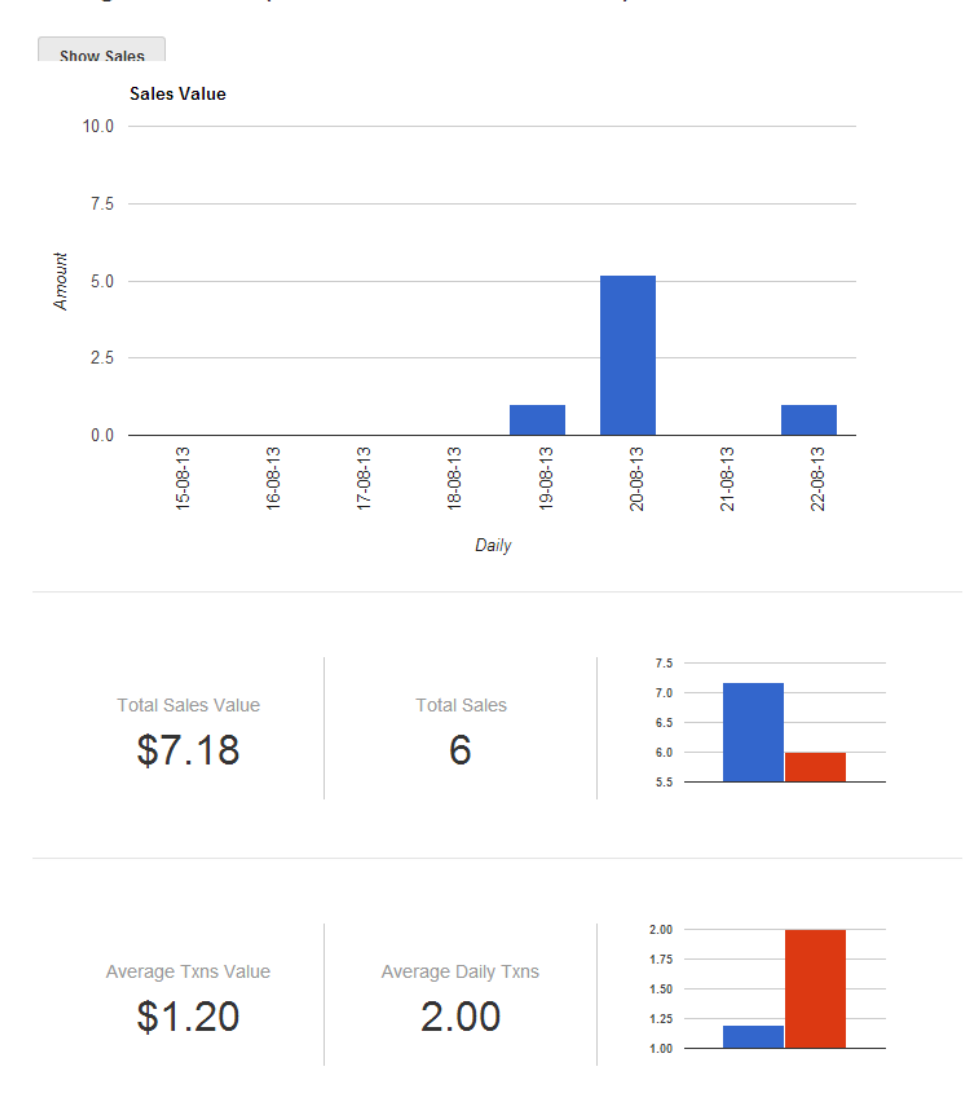

Averages and Sales (From:2013-08-15 To:2013-08-22)

This report shows you:

- Total sales and sale value
- Average transactions value

## **Settling Transactions**

To view your upcoming settlements navigate to **Transactions** and click **Settlements**. Transactions occurring on day1 will show up in your merchant account on day 4. If the transaction occurred over the weekend, these transactions are treated as if they occurred on a Monday and will show up in your merchant account on Thursday.

#### Settlements of funds into your bank account

Settlements are processed within 2 working days unless a transaction is under investigation, is being audited or verified. For all transactions that take place between 6pm & midnight (NZST), funds will take up to 3 working days to appear in your account (so on the morning of the fourth working day).

|                                                                            |                                                    |                                                                              |                                            | Exchange rates                            | Settings De                               | velopers Logout                |
|----------------------------------------------------------------------------|----------------------------------------------------|------------------------------------------------------------------------------|--------------------------------------------|-------------------------------------------|-------------------------------------------|--------------------------------|
| Swipe <sup>®</sup><br>Checkout                                             |                                                    | TRANSACTIONS                                                                 | CUSTOMERS                                  | MERCH                                     | ANT TOOLS                                 | HELP CENTER                    |
| Settlement History                                                         | ,                                                  |                                                                              |                                            |                                           |                                           |                                |
| In this section you will be able to se<br>weekends). Transactions happenin | e all upcoming settleme<br>ng over the weekend are | ents. Transactions occuring on Day 1<br>treated as transactions happening or | are going to show u<br>n a Monday and will | ip in your account o<br>be show up in you | on the morning of E<br>r account on Thurs | ay 4 (ignoring<br>day morning. |
| Dashboard                                                                  | Historical S                                       | ettlements                                                                   |                                            |                                           | Ex                                        | port to CSV                    |
| Manage Subscriptions                                                       | Date                                               | Settlement Id                                                                | Total credit                               | Total debit                               | Total transaction<br>fee                  | Settlement Total               |
| *                                                                          | 21 Aug 2013                                        | 7983AD5F423AB                                                                | \$1.00                                     | -\$0.00                                   | -\$0.03                                   | \$0.97                         |
| S Create Transaction                                                       | 16 Aug 2013                                        | 2076A744806351                                                               | \$1.00                                     | -\$0.00                                   | -\$0.03                                   | \$0.97                         |
|                                                                            | 15 Aug 2013                                        | 7982EC3EFED61                                                                | \$1.20                                     | -\$0.00                                   | -\$0.04                                   | \$1.16                         |
| Transaction Search                                                         | 09 Aug 2013                                        | 12409F09DC9236                                                               | \$2.00                                     | -\$0.00                                   | -\$0.06                                   | \$1.94                         |
| Reports Center                                                             | 08 Aug 2013                                        | EB31DF6D61692                                                                | \$2.00                                     | -\$0.00                                   | -\$0.06                                   | \$1.94                         |
|                                                                            | 01 Aug 2013                                        | 12408F21C435E6                                                               | \$2.00                                     | -\$0.00                                   | -\$0.06                                   | \$1.94                         |
| Settlements                                                                | 30 Jul 2013                                        | 7980E8FAC050A                                                                | \$4.22                                     | -\$0.00                                   | -\$0.13                                   | \$4.09                         |
|                                                                            | 29 Jul 2013                                        | 15CE0749D0EF2C                                                               | \$1.00                                     | -\$0.00                                   | -\$0.03                                   | \$0.97                         |
| Chargebacks                                                                | 26 Jul 2013                                        | 1240827EF2AAE4                                                               | \$2.00                                     | -\$0.00                                   | -\$0.06                                   | \$1.94                         |
|                                                                            | 27 Jun 2013                                        | 40A4E097C1B48                                                                | \$1.00                                     | -\$0.00                                   | -\$0.03                                   | \$0.97                         |
| U Instance                                                                 | 21 Jun 2013                                        | 2E41275FE9E2C                                                                | \$4.00                                     | -\$0.00                                   | -\$0.12                                   | \$3.88                         |
|                                                                            | 28 May 2013                                        | 1CE88809383690                                                               | \$3.18                                     | -\$0.00                                   | -\$0.10                                   | \$3.08                         |
|                                                                            | 22 May 2013                                        | 7978421C4E6EA                                                                | \$3.00                                     | -\$0.00                                   | -\$0.09                                   | \$2.91                         |
|                                                                            | 16 May 2013                                        | 1783EEAD97A07                                                                | \$6.30                                     | -\$0.00                                   | -\$0.18                                   | \$6.12                         |

You can export your reports of your settlement history by clicking **Export to CSV**.

#### **Creating settlement tickets**

If you have any queries regarding transaction settlements you can create a settlement ticket within your merchant account. Click the **Settlement ID** link you want to query.

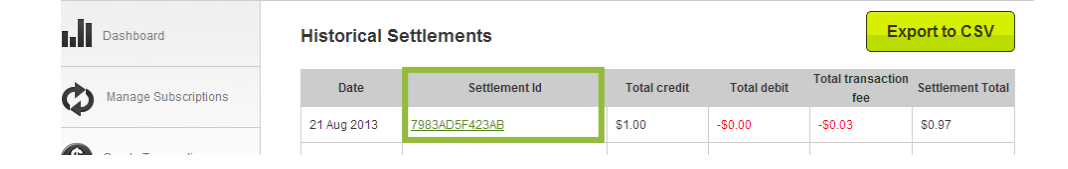

#### Click Raise a Ticket

| ьll | Dashboard            | \$0.97 in Settlements for: 2013-08-21 |             |                        |        |          |        | Expor  | t to CSV   |
|-----|----------------------|---------------------------------------|-------------|------------------------|--------|----------|--------|--------|------------|
| ¢   | Manage Subscriptions | Raise a Ticket                        | Return to H | listorical Settlements | View T | ickets   |        | 4      | Print this |
| -   |                      | Date/Time                             |             | Reference              |        | Txn Type | Debits | Fee    | Credits    |
| \$  | Create Transaction   | 19 Aug 2013, at 15:                   | 08          | 798375AB43E42          |        | card     |        | \$0.03 | \$ 1.00    |
|     | Transaction Search   | Sub Total of Debits & Credits -\$0.00 |             |                        |        |          | \$0.03 | \$1.00 |            |

Enter any notes relating to the settlement and click **Create Ticket**.

Great! You have now created a response ticket. This response ticket is displayed below the corresponding **Settlement ID** and an email has been sent to the Swipe Investigation Team for investigation.

Tickets so far

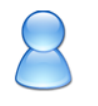

Date: 2013-08-24 at 17:08 Test - Please make me understand this payment. It has \$5 less as to what expected.

# Managing Your Products

Navigate to the **Merchant Tools** tab and click **Manage Products** from the side menu. In this section you can create and manage your products.

|                 |                                                                                                    |                                                  |           | Exchange rates | Settings | Developers Logout |
|-----------------|----------------------------------------------------------------------------------------------------|--------------------------------------------------|-----------|----------------|----------|-------------------|
| Checkout        |                                                                                                    | TRANSACTIONS                                     | CUSTOMERS | MERCHA         | NT TOOLS | HELP CENTER       |
| Manage Products | in the Storefront                                                                                                    |                                                  |           |                |          |                   |
| Dashboard       | Quick Stats                                                                                                    |                                                  |           |                |          | New Product       |
| Manage Products | Manage Products                                                                                                    |                                                  |           |                |          |                   |
| E-invoices      | Lookup a product to edit produc                                                                                                    | t properties.                                    |           |                |          |                   |
|                 | (Type product name to see edit opti<br>Show all products  Lookup  Found 2 matching result(s)                                                                                                    | ans)                                             |           |                |          |                   |
|                 | Product Id                                                                                                    |                                                  | Product   |                | Price    |                   |
|                 | 1784F6D6CF137                                                                                                    | Test - Real Car                                  | d         |                | \$1.00   | × 🛛               |
|                 | 7981B3FFC70C3                                                                                                    | Test-Receipts                                    |           |                | \$1.00   | <b>\0</b>         |
|                 | CONTINUE OF CONTINUES OF CONTINUES OF CONTIN | v 25 records  <br>2013, 01:03pm<br>k)<br>oducts. |           |                |          |                   |

## **Creating a new product**

To create a new product, click **New Product**.

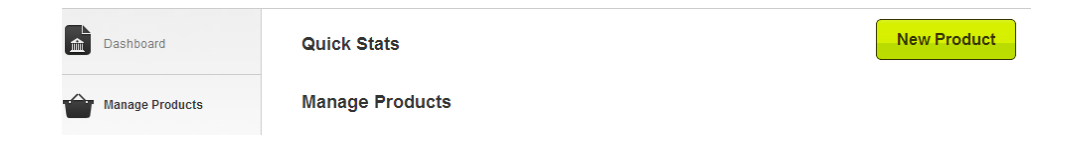

#### Complete the required fields.

| Product na    | ime                                          |               |
|---------------|----------------------------------------------|---------------|
| Bread         |                                              |               |
| Descriptio    | n                                            |               |
| This is a     | speciality Vogel bread.                      |               |
|               |                                              |               |
|               |                                              |               |
|               |                                              |               |
|               |                                              | /             |
| Price         |                                              |               |
| \$ 2.50       | NZD                                          |               |
| Enter the pri | ce of this product including any taxes or ad | ditional appl |

Enter the price of this product including any taxes or additional applicable charges. This is the amount your customer will be charged.

#### Minimum Purchase Quantity

| Does the customer need to purchase a minimum of X number of this item in<br>to get this price? If yes, enter the amount. If no, leave it set to 1. | order |
|----------------------------------------------------------------------------------------------------|-------|
| 1                                                                                                    |       |

#### Redirection URL's

With this feature you can choose whether you want to redirect your customers to another page after they have made a payment. This is useful if you need to send the user to a particular page on your website, or if you do not want to use Swipe HQ's default 'Accepted' and 'Declined' pages. Please Note: These redirection URL's will over ride the Callback URL that can be

set in the Payment Notifiers section for this product. Only use this option if you want to redirect the user for this particular product.

Do not redirect back to my site after payment has been made.

 $\ensuremath{\textcircled{}}$  Redirect the customer back to one of my website's pages after payment has been made.

Current button style: Default style

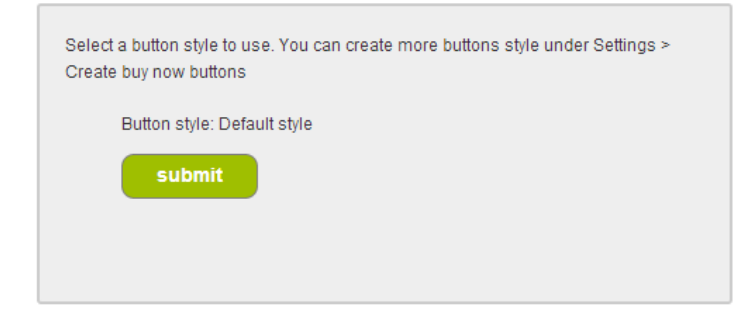

Include a Textbox with the button to collect item quantity.

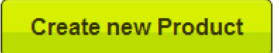

#### Click Create new Product.

Paste the generated HTML code into your website to create a image based button.

#### **Create Product**

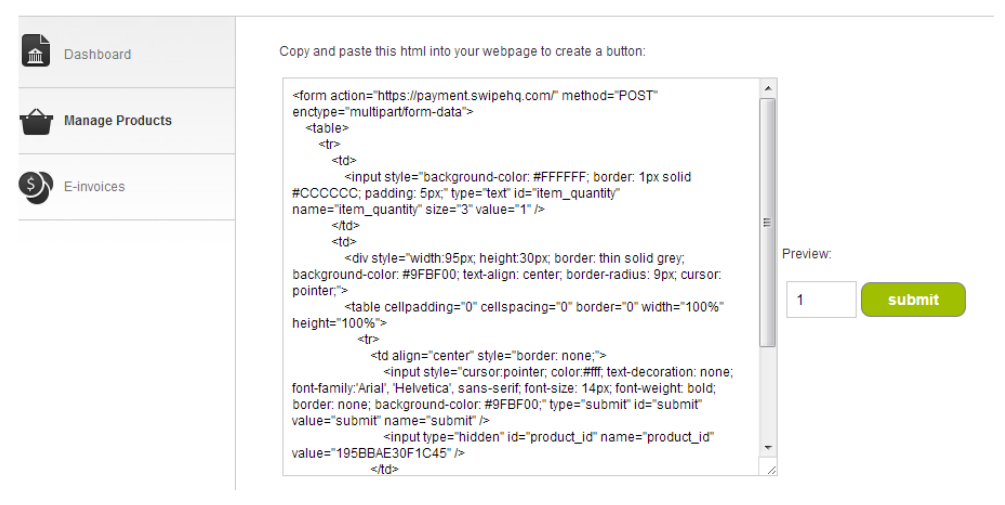

## Your payment page will look like this.

| Please enter your credit card infor                           | mation                                                    |                     |                 |                                                                          |
|---------------------------------------------------------------|-----------------------------------------------------------|---------------------|-----------------|--------------------------------------------------------------------------|
| 1 x Bread for \$2.50                                          | ) NZD                                                     |                     | Customer Ser    | vice Information                                                         |
| This transaction will be processed in New<br>as SHQ Swpaneel. | v Zealand Dollars and will appear on your bar             | ik statement        | Legal Name:     | Swipe Testing<br>is a registered New Zealand company.                    |
| Credit Card Number: 1234 - 1234                               | 4 - 1234 - 1234 ✔ Testing                                 | ı number            | Physical Addres | ss:L12, 49 Symonds Street<br>Auckland CBD<br>Auckland<br><u>View Map</u> |
| Card Type:                                                    | MasterCard                                                |                     | Phone Number:   | 0211751669                                                               |
| Name on Cards                                                 |                                                           |                     | Email Address:  | swapneelsaxena91@qmail.com                                               |
| Swipe-Test                                                    |                                                           |                     | website.        | nup.//www.swipeng.com                                                    |
| Expiry Date: 01 💌 / 2013                                      | 3 💌                                                       |                     |                 |                                                                          |
| CVV2 Number: 123 whats                                        | this?                                                     |                     |                 |                                                                          |
| Email address for swapneel.s@op                               | timizerhq.com                                             |                     |                 |                                                                          |
| Pay Now                                                       |                                                           |                     |                 |                                                                          |
| Refund policy                                                 | Cancellation policy                                       | Delivery policy     |                 | Other Conditions                                                         |
| Refund back in 5 days                                         | Cancellation approved maximum of 5<br>days after purchase | 3 to 5 Working days |                 | Other terms and conditons apply                                          |
| Payment Processing Powered by                                 |                                                           |                     |                 |                                                                          |
| Checkout                                                      |                                                           |                     |                 | W AcAfee'<br>SECURE                                                      |

Your transaction approval page will look like this.

| 'our payment has been processed. An email confirr<br>lease contact Swipe Testing on the details below. | ning this transaction has been s | ent to <u>swapneel.s@optimizerhq.com</u>                              | . If you do not receive the transaction confirmation emai |
|----------------------------------------------------------------------------------------------------|----------------------------------|-----------------------------------------------------------------------|-----------------------------------------------------------|
|                                                                                                    | Customer Service                 | Information                                                           |                                                           |
|                                                                                                    | Company Name:                    | Swipe Testing                                                         |                                                           |
|                                                                                                    | Physical Address:                | L12, 49 Symonds Street<br>Auckland CBD<br>Auckland<br><u>View Map</u> |                                                           |
|                                                                                                    | Phone Number:                    | 0211751669                                                            |                                                           |
|                                                                                                    | Email Address:                   | swapneelsaxena91@qmail.com                                            |                                                           |
|                                                                                                    | Website:                         | http://www.swipehq.com                                                |                                                           |

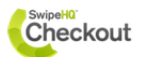

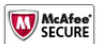

This is our test account. Your customers will receive a receipt like this below.

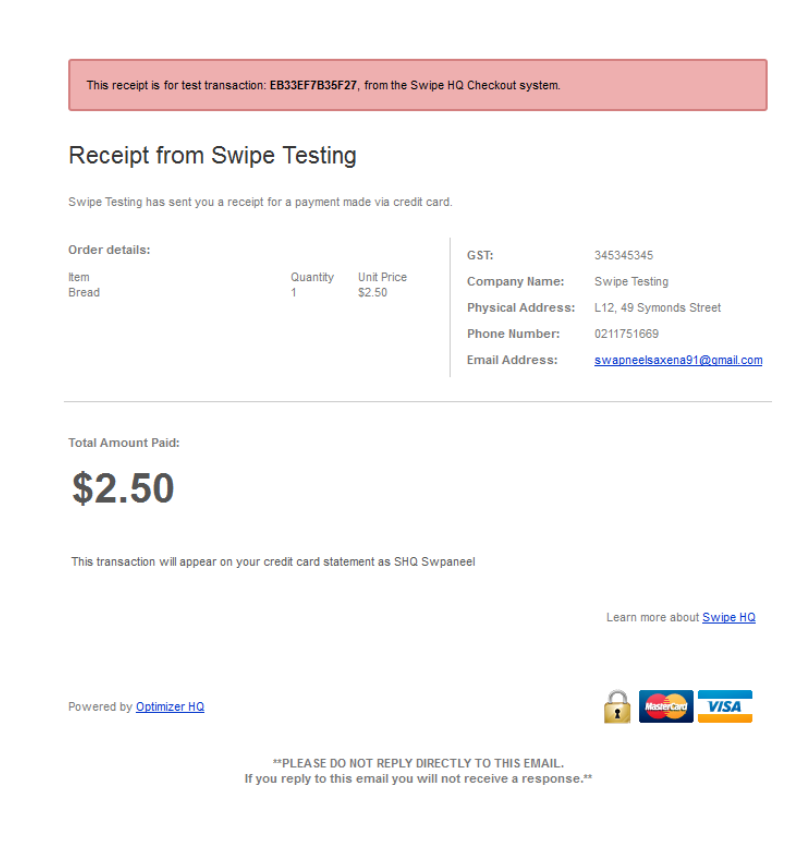

## Managing your products

You can search for products using the **Lookup** button.

| Dashboard       | Quick Stats               |                      |         |            | New    | Product |
|-----------------|---------------------------|----------------------|---------|------------|--------|---------|
| Manage Products | Manage Produc             | ts                   |         |            |        |         |
| E-invoices      | Lookup a product to edit  | product properties.  |         |            |        |         |
|                 | (Type product name to see | edit options)        |         |            |        |         |
|                 | Storefront last updated 2 | 24 Aug 2013, 06:41pm |         |            |        |         |
|                 | Recently Sold             | (Week)               |         |            |        |         |
|                 | Da                        | te/Time              | Product | Customer   | Price  | Total   |
|                 |                           |                      |         |            |        |         |
|                 | 24/08/2013 06:49:50 F     | м                    |         | Swipe-Test | \$0.00 | \$2.50  |

Manage Products in the Storefront

## Viewing and editing product details

To view a product report click on the **Product ID** or **Product Name**.

| Dashboard       | Quick Stats                             |                  |        | New Product            |
|-----------------|-----------------------------------------|------------------|--------|------------------------|
| Manage Products | Manage Products                         |                  |        |                        |
| E-invoices      | Lookup a product to edit product pro    | perties.         |        |                        |
|                 | (Type product name to see edit options) |                  |        |                        |
|                 | Found 3 matching result(s)              |                  |        |                        |
|                 | Product Id                              | Product          | Price  |                        |
|                 | 195BBAE30F1C45                          | Bread            | \$2.50 |                        |
|                 | 1784F6D6CF137                           | Test - Real Card | \$1.00 | $\mathbf{N}$           |
|                 | 7981B3FFC70C3                           | Test-Receipts    | \$1.00 | $\mathbf{N}\mathbf{S}$ |

Quickly edit product information by clicking the pencil or delete products by clicking the cross.

| Product Id     | Product | Price  |           |
|----------------|---------|--------|-----------|
| 195BBAE30F1C45 | Bread   | \$2.50 | <b>\0</b> |

#### Manage Products in the Storefront

Your product report will look like this. To edit product information click **Edit Product**.

| р                          | roduct details for Bread                                                                                                    |                                                                                                    |
|----------------------------|----------------------------------------------------------------------------------------------------|----------------------------------------------------------------------------------------------------|
| Sale Price:                | \$2.50                                                                                                    | No Imore                                                                                                    |
| Minimum purchase quantity: | 1                                                                                                    | No Image                                                                                                    |
| Short Description:         | This is a speciality Vogel bread.                                                                                                 | Available                                                                                                    |
|                            | Sales Stats for Bread                                                                                                    |                                                                                                    |
| Sold this month            | 0                                                                                                    |                                                                                                    |
| Units sold YTD             | 0                                                                                                    |                                                                                                    |
| Responsible for:           | 007                                                                                                    | Edit Product                                                                                                    |
|                            | 0.70                                                                                                    |                                                                                                    |
|                            | of total sales this month                                                                                                    |                                                                                                    |
|                            | 0%                                                                                                    |                                                                                                    |
|                            | of total sales this year                                                                                                    |                                                                                                    |
| Buy                        | now button code for Bread                                                                                                    |                                                                                                    |
| Button HTML data:          | <pre></pre>                                                                                                    | E                                                                                                    |
|                            | P Sale Price: Minimum purchase quantity: Short Description: Sold this month Units sold YTD Responsible for: Buy Button HTML data: | Product details for Bread         Sale Price:       \$2.50         Minimum purchase quantity:       1         Short Description:       This is a speciality Vogel bread.         Sales Stats for Bread         Sold this month       0         Units sold YTD       0         Responsible for:       0%         of total sales this month       0         0%       of total sales this year         Button HTML data: <form action="Thtps://payent.swipehq.com/" enctype="multipartform-data" method="POST">          style="background-color:#FFFFF;<br/>border: Tips solid #COCCC; padding:<br/>Spice"background-color:#FFFFF;<br/>border: Tips solid #COCCCC; padding:<br/>Spice"background-color:#FFFFF;<br/>border: Tips solid #COCCCC; padding:<br/>Spice"background-color:#FFFFF;<br/>border: Tips solid #COCCCC; padding:<br/>Spice"background-color:#FFFFF;<br/>border: Tips solid #COCCCC; padding:<br/>Spice"background-color:#FFFFF;<br/>border: Tips solid #COCCCC; padding:<br/>Spice"background:         style="background:"&gt;</form> |

# Managing Your Customers

To manage your customers navigate to the **Customers** tab.

| Swipe            |                                            | E         | change rates Settings | Developers Logout |
|------------------|--------------------------------------------|-----------|-----------------------|-------------------|
| Checkout         | TRANSACTIONS                               | CUSTOMERS | MERCHANT TOOLS        | HELP CENTER       |
| Manage Your Cust | omers                                      |           |                       |                   |
| My Customers     | Lookup Customer Records                    | Cre       | eate Contact          | nport Contacts    |
| Maxmail HQ       |                                            |           |                       |                   |
| Texta HQ         |                                            |           |                       |                   |
|                  | Search by Name, Email, Mobile Number       |           |                       |                   |
|                  | Show all contacts                          |           |                       |                   |
|                  | Search<br>By the way                       |           |                       |                   |
|                  | Interesting facts related to your business |           |                       |                   |
|                  | Total number of customer records:          |           |                       | 1500              |
|                  | Records with mobile numbers:               |           |                       | <u>122</u>        |
|                  | Records with email addresses:              |           |                       | <u>1495</u>       |
|                  | Records with both:                         |           |                       | 122               |

From this page you can:

- View facts related to your customer database
- Lookup customer records
- Manually add new customers to your database
- Import customers to your database

To manually add a new customer click Create Contact

| Manage Your Cu | istomers           |                 |  |  |
|----------------|--------------------|-----------------|--|--|
| My Customers   | Add a new C        | ontact manually |  |  |
| Marmail HQ     | Current Details or | n File          |  |  |
| -              | Name:              |                 |  |  |
| Texta HQ       | Email:             |                 |  |  |
|                | Mobile:            |                 |  |  |
|                | Phone:             |                 |  |  |
|                | Company:           |                 |  |  |
|                | Address:           |                 |  |  |
|                | Suburb.            |                 |  |  |
|                | City               |                 |  |  |
|                | Country:           |                 |  |  |

To bulk import customers click **Import Contacts**. Select a CSV file to upload and click **Upload File**.

| Checkout      | TRANSACTIONS                 | CUSTOMERS | MERCHANT TOOLS | HELP CENTER |
|---------------|------------------------------|-----------|----------------|-------------|
| mport Custome | rs                           |           |                |             |
| My Customers  | Select a csv file to upload: |           |                |             |
| Maxmall HQ    | Browse No file selected.     |           |                |             |